The **Comments** column on the hospital tracking board provides a space to make public and/or private notes on patients.

гларт

**NOTE:** Comments are not intended to be a part of the patient's chart. Anything that needs to be included in the patient's chart should not be added via Comments.

## Adding a Comment on a Patient

1. Select the field within the **Comments** column that corresponds with the patient. The Comments panel displays.

| 10                                                                                                    | Charts<br>Tracking B | oard                          |                             |                 |               |            | n q 😰 ⅲ Ք 📶 -                                                                                                    |
|----------------------------------------------------------------------------------------------------|----------------------|-------------------------------|-----------------------------|-----------------|---------------|------------|----------------------------------------------------------------------------------------------------|
| Ē.                                                                                                    | 📝 Chan               | ge Tracking Board 🛛 ಿ Refresh | n 📗 Daily Sched I Customize |                 |               |            |                                                                                                    |
| -                                                                                                    | O Depa               | artment My Patients           | My Assigned My Cust         | om 🛑 Incomplete | 2             |            |                                                                                                    |
| &                                                                                                    |                      | Room # 🔶                      | Full Name 🔶                 | Visit Number 🗢  | Notifications | Comments 🗢 | Comments ×                                                                                                    |
| &                                                                                                    |                      | 006-1                         |                             |                 |               |            | SMITH ELLA KATHERINE ACCOUNT#: 358486                                                                             |
| -                                                                                                    | +                    | 006-2                         | SMITH ELLA KATHERINE        | 358486          |               | <b>.</b>   | DOB: 02/09/1943 AGE: 80Y<br>MR#: 000265 SEX: Female                                                               |
|                                                                                                    | +                    | 006-3                         | WALTON KYLE                 | 357813          |               | C          | 0 Public Private Include Archived                                                                                 |
|                                                                                                    | +                    | 006-4                         | JOHNSON JILLIAN PETERS      | 357586          |               | C          | 0                                                                                                    |
| 40                                                                                                    |                      | 006-5                         |                             |                 |               |            | Add comments related to this patient                                                                              |
| -                                                                                                    | +                    | 006-6                         | PALMER MARY E               | 358056          | 0             |            | 0                                                                                                    |
| &                                                                                                    | +                    | 006-7                         | WHITE JACK                  | 44440009        |               |            | inportant Note: Text added to Comments can not     be exported outside of Thrive. Do not add information     Save |
| 3                                                                                                    |                      | 006-8                         |                             |                 |               |            | intended for patient treatment or diagnosis.                                                                      |
| , in the second second | +                    | 006-9                         | SMITH RONALD                | 44440001        |               | C          | 0                                                                                                    |
| <b>(</b>                                                                                                    | ÷                    | 00610                         | HINTON BRUCE                | 357527          |               |            |                                                                                                    |
| 6                                                                                                    |                      | 00611                         |                             |                 |               |            |                                                                                                    |
|                                                                                                    |                      | 00612                         |                             |                 |               |            |                                                                                                    |
|                                                                                                    | +                    | 00613                         | STEWART MARY                | 44440002        |               | c          | 0                                                                                                    |
| \$                                                                                                    | +                    | 00614                         | JOHNSON MARK                | 44440003        |               | C          | 0                                                                                                    |
| >                                                                                                    | +                    | 00615                         | LABBOT JASON                | 44440004        |               | C          | 0                                                                                                    |
|                                                                                                    | 4                    |                               |                             |                 |               |            |                                                                                                    |

- 2. Select whether the comment should be **Public** or **Private**. By default, **Public** is selected.
  - **Public:** The comment will be visible to all users.
  - Private: Only the individual who enters the comment will be able to view it.
- 3. Type the comment in the Add comments related to this patient field.
- 4. Select **Save**. The comment will display in a blue box at the bottom of the Comment panel. The name of the user who entered the comment will display, along with the date and time it was last updated.

# Hospital Tracking Board Comments

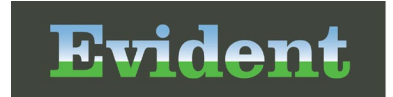

| comments                                                                                                    | Х                                     | Comments                                                                                                    |                                                                                                    |
|----------------------------------------------------------------------------------------------------|---------------------------------------|----------------------------------------------------------------------------------------------------|----------------------------------------------------------------------------------------------------|
| IITH ELLA KATHERINE ACCOUN                                                                                                    | T#: 358486                            | SMITH ELLA KATHERIN                                                                                                    | NE ACCOUNT#: 358486                                                                                                    |
| <b>B:</b> 02/09/1943 <b>AGE:</b> 80                                                                                                    | Y                                     | <b>DOB:</b> 02/09/1943                                                                                                    | AGE: 80Y                                                                                                    |
| R#: 000265 SEX: Fe                                                                                                    | emale                                 | <b>MR#:</b> 000265                                                                                                    | SEX: Female                                                                                                    |
| Public Private                                                                                                    | Include Archived                      | Public Pri                                                                                                    | ivate 🗌 Include Archiv                                                                                                    |
|                                                                                                    |                                       |                                                                                                    |                                                                                                    |
| Add comments related to this pa                                                                                                    | atient                                | Add comments rela                                                                                                    | ated to this patient                                                                                                    |
| Add comments related to this particular to the particular to the p | atient mmments can not formation Save | Add comments relations and a comment of the second dustise of Thrinintended for patient treatment                                                                                                    | Text added to Comments can not<br>ve. Do not add information<br>nent or diagnosis.                                                                   |
| Add comments related to this particular to the particular to the particular to the particular to the exported outside of Thrive. Do not add informate and information of the particular treatment or diagnosis. Patient prefers lime jello                                                                                                    | atient mments can not formation Save  | Add comments relations of the second second | ated to this patient<br>Text added to Comments can not<br>ve. Do not add information<br>nent or diagnosis.<br>Ent prefers only female CNAs to assist |

**Public Comment** 

Private Comment

When public comments are entered for a patient, an abbreviated version of the most recent comment appears in the **Comments** column on the tracking board.

When private comments are entered for a patient, they are visible only to the user who entered the comment. That user will see the comment marked with a blue key and the word "Private" next to the comment text.

#### **Editing a Comment**

Only the user who entered a comment can edit the comment. To edit a comment, follow these steps.

- 1. Select the comment from the Comments column to open the Comments panel again.
- 2. Hover over the comment within the panel to display a **Benu** icon.
- 3. Select the Menu icon; then select Edit.
- 4. Edit the comment as necessary.
- 5. Select Save. The date and time updates to indicate when the comment was edited.

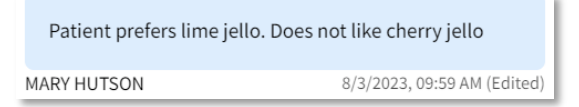

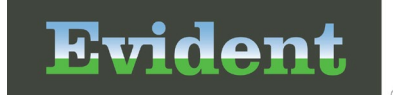

# **Archiving Comments**

Comments cannot be deleted, but they can be archived once they are no longer relevant. Both public and private comments can be archived, but only the user who entered the comment can archive it.

- 1. Open the comment in the Comments panel; then hover over it to display a **Benu** icon.
- 2. Select the Menu icon; then select **Archive**.

To view a comment once it is archived, select the **Include Archived** checkbox at the top of the Comments panel.

## **Pinning Comments**

Comments can also be pinned to the patient's profile, rather than an individual visit.

- 1. Open the comment in the Comments panel; then hover over it to display a **Benu** icon.
- 2. Select the Menu icon; then select **Pin**. A pin icon appears to the upper-right of the comment.

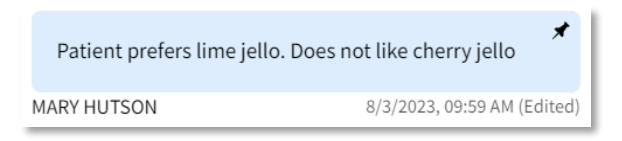

Once a comment is pinned, the comment will populate on all subsequent visits created from the profile. If the comment should no longer display on future visits, select Impu icon for the comment again and select Unpin.